## HƯỚNG DẪN CÁCH TẢI PHÀN MỀM TỪ WEBSITE

- Bước 1: Truy cập vào trang web của Công ty www.vtd.net.vn
- Bước 2: Click vào Menu TRUNG TÂM CSKH

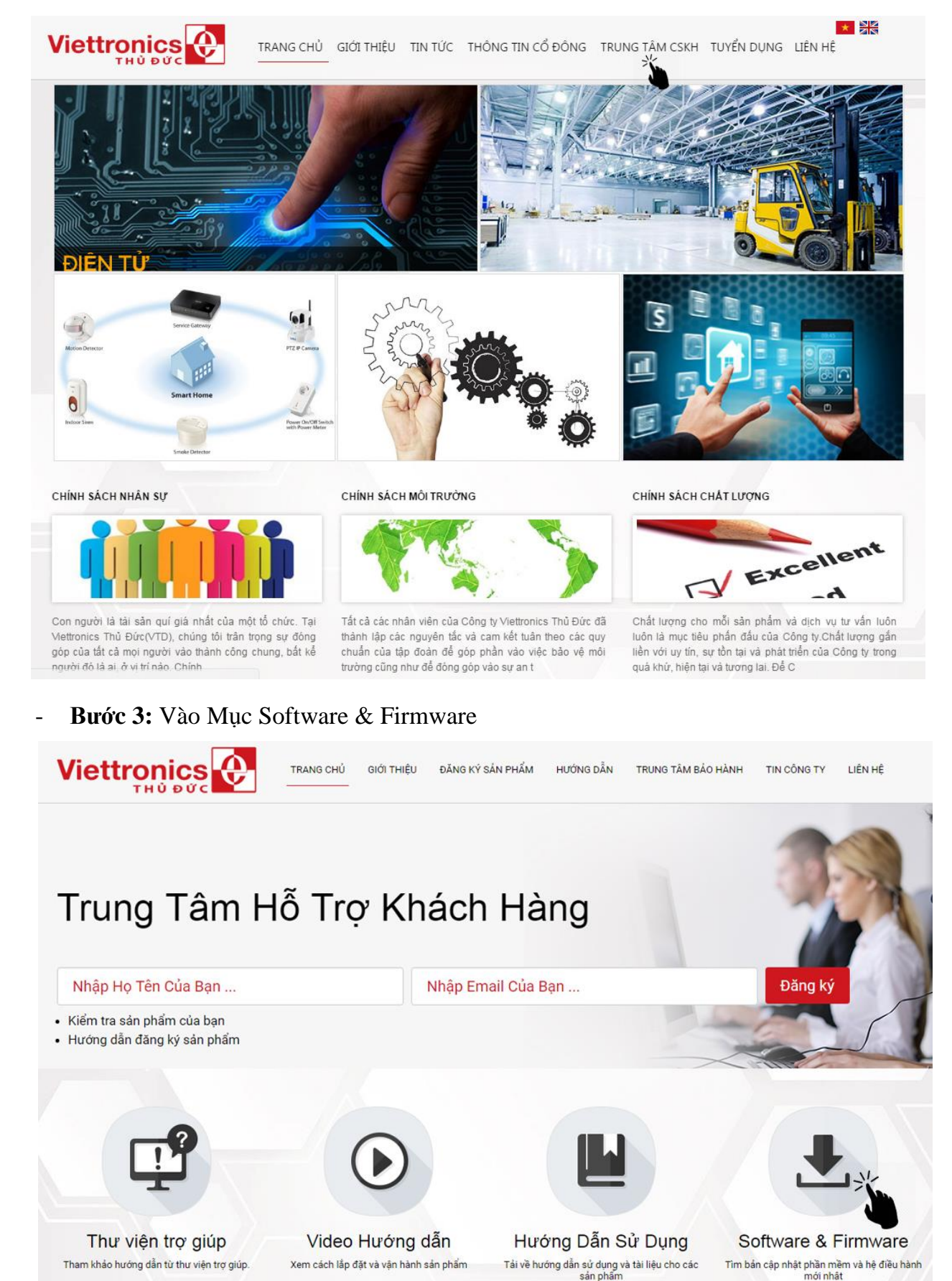

- Bước 4: Click vào nút tải về để tải "Phần mềm Tivi Smart Viettronics DV-32E1S"

| Viettronics                                    | TRANG CHỦ GIỚI THIỆU Đ               | ĂNG KÝ SẢN PHẨM HƯỚNG DẦN TRUÌ                                          | NG TÂM BẢO H | ÀNH TIN CÔNG TY LIÊN HỆ                                                     |
|------------------------------------------------|--------------------------------------|-------------------------------------------------------------------------|--------------|-----------------------------------------------------------------------------|
| Phần mềm Tivi s                                | Smart Viettronics DV-32E1S           |                                                                         | Tải Nưỡng    | (50 Lượt tải )                                                              |
| Úng dung Tivi Smart Viettronics DV-32E1S       |                                      |                                                                         | Tải x        | (33 Lượt tải)                                                               |
| Viettronics Firmware Android Box               |                                      |                                                                         | Tải xuống    | (0 Lượt tải )                                                               |
| Giới thiệu                                     | Hỗ trợ khách hàng                    | Dịch vụ sửa chữa                                                        |              | Liên hệ                                                                     |
| Giới thiệu về chúng tôi<br>Chính sách bảo bảnh | Thư viện trợ giúp<br>Vídeo hướng dẫn | Đặt lịch sửa chữa<br>Theo dõi tỉnh trang sửa chữa                       |              | Van phong : 15C Nguyen Van Troi, Phương 12,<br>Quận Phủ Nhuận, Tp, HCM      |
| Tin tức                                        | Thông báo                            | Tîm noi sửa chữa                                                        |              | Nhà máy : 30 Đô Xuân Hợp, Phường Phước Long<br>A, Quận 9, Tp.HCM            |
| Sitemap                                        | Hướng dẫn sử dụng                    | Kiểm tra tình trạng                                                     |              | Điện thoại : 08-37 313 563 - Hotline : 0903<br>109790 - Fax : 08-37 313 088 |
| Điều khoản sử dụng                             | Cập nhật phần mềm                    | Linh kiện & phụ kiện                                                    |              | 0008                                                                        |
|                                                | © Copyright 2014 \<br>CÔNG TY Cổ     | /iettronics Thu Duc , All rights reserved<br>D PHĂN VIETTRONICS THỦ ĐỨC |              |                                                                             |

- Bước 5: Click vào nút tải về để tải "Ứng dụng Tivi Smart Viettronics DV-32E1S"

| Viettronics             | TRANG CHỦ GIỚI THIỆU Đ           | ĂNG KÝ SẢN PHẨM HƯỚNG DẪN TRUNG TÂ                                      | M BẢO HÀNH TIN CÔNG TY LIÊN HỆ                                         |
|-------------------------|----------------------------------|-------------------------------------------------------------------------|------------------------------------------------------------------------|
| Phần mềm Tivi S         | Smart Viettronics DV-32E1S       | Tải x                                                                   | uống (50 Lượt tải)                                                     |
| Ứng dụng Tivi S         | mart Viettronics DV-32E1S        | Téi                                                                     | uống (33 Lượt tải)                                                     |
| Viettronics Firm        | ware Android Box                 | Tải x                                                                   | (O Lượt tái)                                                           |
|                         |                                  |                                                                         |                                                                        |
| Giới thiệu              | Hỗ trợ khách hàng                | Dịch vụ sửa chữa                                                        | Liên hệ                                                                |
| Giới thiệu về chúng tôi | Thư viện trợ giúp                | Đặt lịch sửa chữa                                                       | Văn phòng : 15C Nguyễn Văn Trồi, Phường 12,<br>Quân Phú Nhuận. To. HCM |
| Chính sách bảo hành     | Video hướng dẫn                  | Theo dõi tình trạng sửa chữa                                            | Nhà máy : 30 Đỗ Xuân Hợp, Phường Phước Long                            |
| Tin tức                 | Thông báo                        | Tîm noi sửa chữa                                                        | A, Quận 9, Tp.HCM                                                      |
| Sitemap                 | Hướng dẫn sử dụng                | Kiểm tra tình trạng                                                     | 109790 - Fax : 08-37 313 563 - Hotine : 0903                           |
| Điều khoản sử dụng      | Cập nhật phần mềm                | Linh kiện & phụ kiện                                                    | 1 🖸 💿 📵                                                                |
|                         | © Copyright 2014 )<br>CÔNG TY CÍ | Viettronics Thu Duc , All rights reserved<br>Ổ PHẦN VIETTRONICS THỦ ĐỨC |                                                                        |

HÊT

## HƯỚNG DẪN CÀI ĐẶT PHẦN MỀM VÀ ỨNG DỤNG CHO TIVI SMART DV-32E1S

Bước 1: Sau khi tải phần mềm về máy tính xong giải nén rồi copy 6 file vào USB, tải ứng dụng apkinstall về giải nén copy foder vào USB (Xem hình).

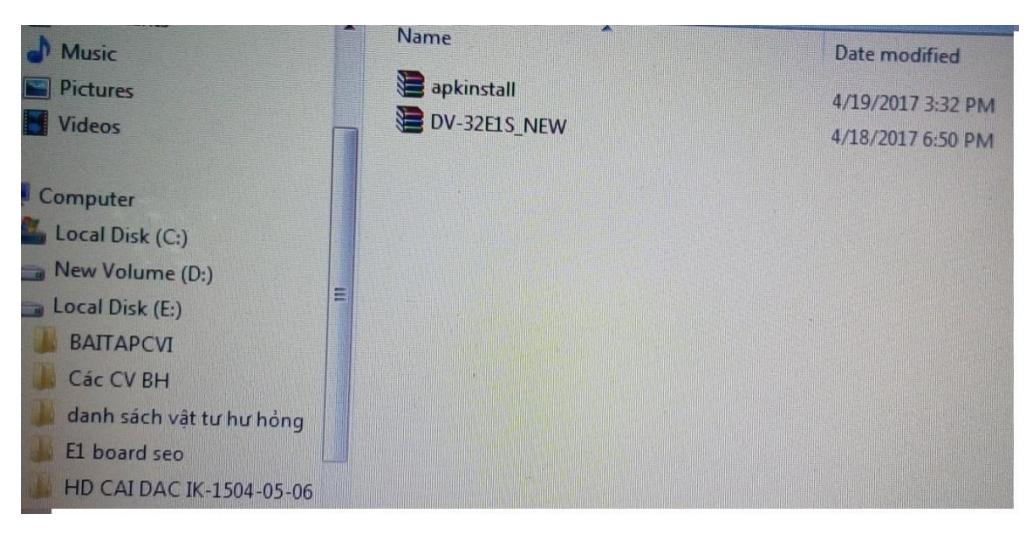

Hình 1: Tải phần mềm và ứng dụng về máy.

- Để giải nén phần mềm và ứng dụng ta Click chuột phải chọn Extract file (Xem hình).

| Documents                                      | Share with  Burn                   | New folder                                              |
|------------------------------------------------|------------------------------------|---------------------------------------------------------|
| Music<br>Pictures<br>Videos                    | Name<br>Apkinstall<br>DV-32E1S_NEW | Date modified<br>4/10/2017 9:00 AM<br>4/17/2017 4:18 PM |
| Computer<br>Local Disk (C:)<br>New Volume (D:) |                                    |                                                         |

Hình 2: Giải nén phần mềm và ứng dụng.

- Sau khi giải nén xong copy 6 file phần mềm và folder apkinstall vào USB (Xem hình).

| a nearly a | Share with  Burn New folder    |                                        |                 |
|------------|--------------------------------|----------------------------------------|-----------------|
| -          | Name                           | Date modified                          | Туре            |
|            | allupgrade_msd338_4G_ref30.bin | 4/13/2017 9:45 PM                      | <b>BIN File</b> |
|            | apk_declare                    | 4/13/2017 9:45 PM<br>4/13/2017 9:43 PM | Text Docu       |
|            | manifest                       | 4/13/2017 9:45 PM                      | XML Docu        |
|            | rom_emmc_boot.bin              | 4/13/2017 9:23 PM                      | BIN File        |
|            |                                | 4/15/2017 9:23 PM                      | BIN File        |

Hình 3: Copy 6 file phần mềm vào USB.

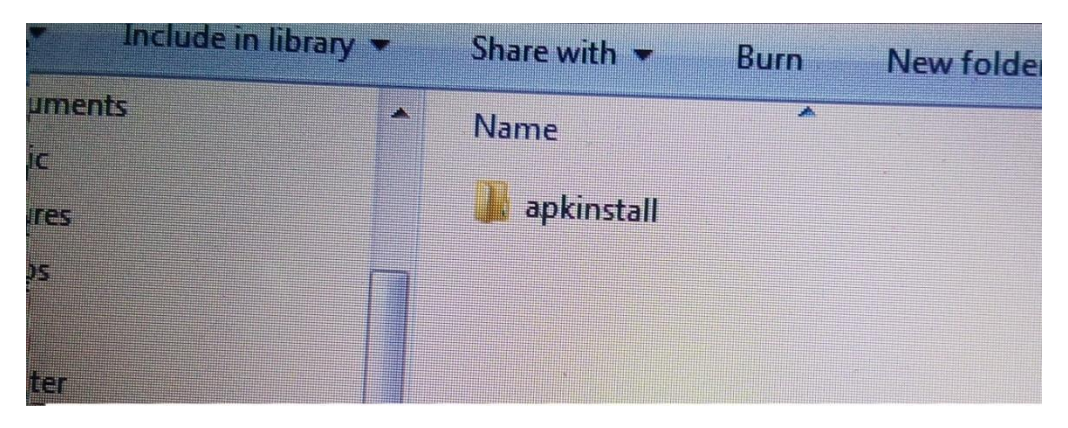

Hình 4: Copy folder ứng dụng vào USB.

Bước 2: Gắn USB vào tivi rồi cắm nguồn tivi sẽ tự nạp từ 1% đến 100% là nạp hoàn thành (Xem hình).

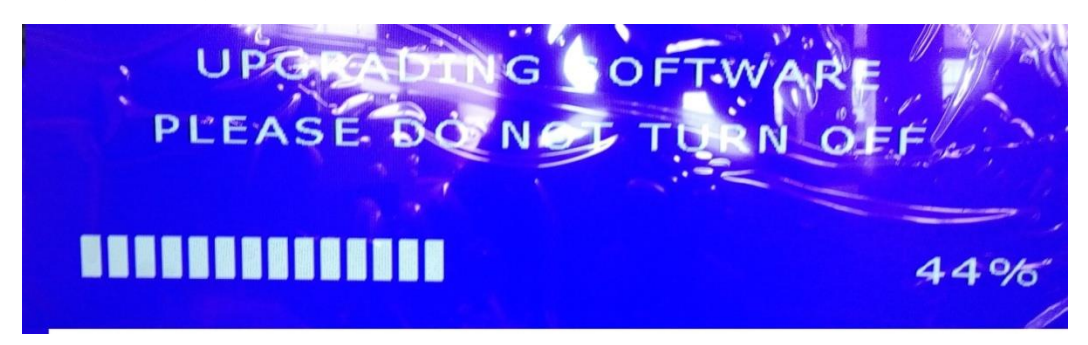

Hình 1: Đang nạp phần mềm.

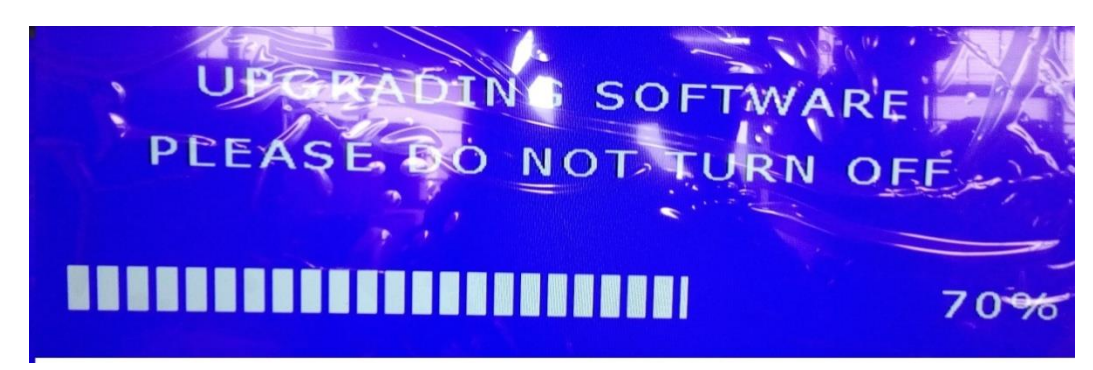

Hình 2: Đang nạp phần mềm.

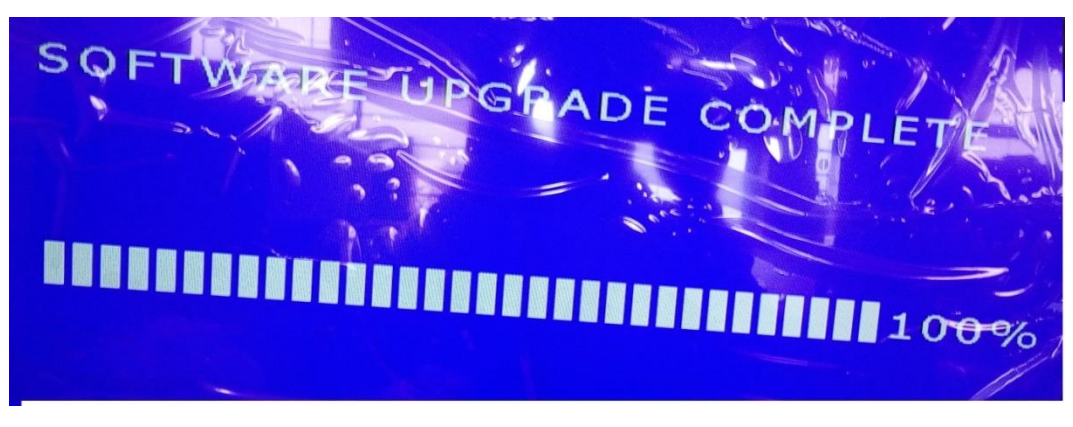

Hình 3: Nạp xong

- Bước 3: Rút nguồn tivi ra , rút USB ra hoàn tất nạp phần mềm tivi.
- Bước 4: Tiến hành nạp Ứng dụng. Mở tivi chạy đến giao diện Smart gắn USB vào,
   rồi bấm vào mục Đa phương tiện chọn Thư mục (Xem hình).

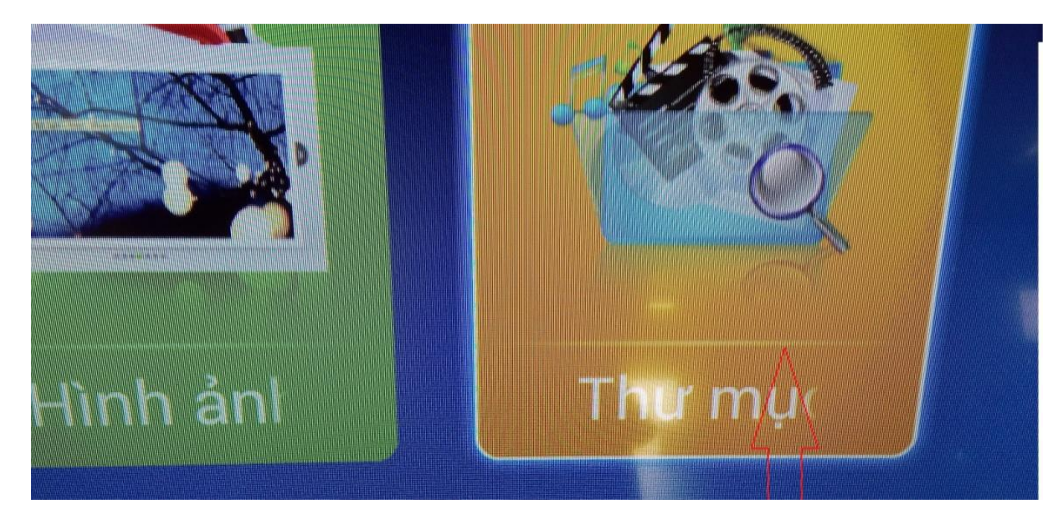

- Bước 5: Chọn vào folder apkinstall.

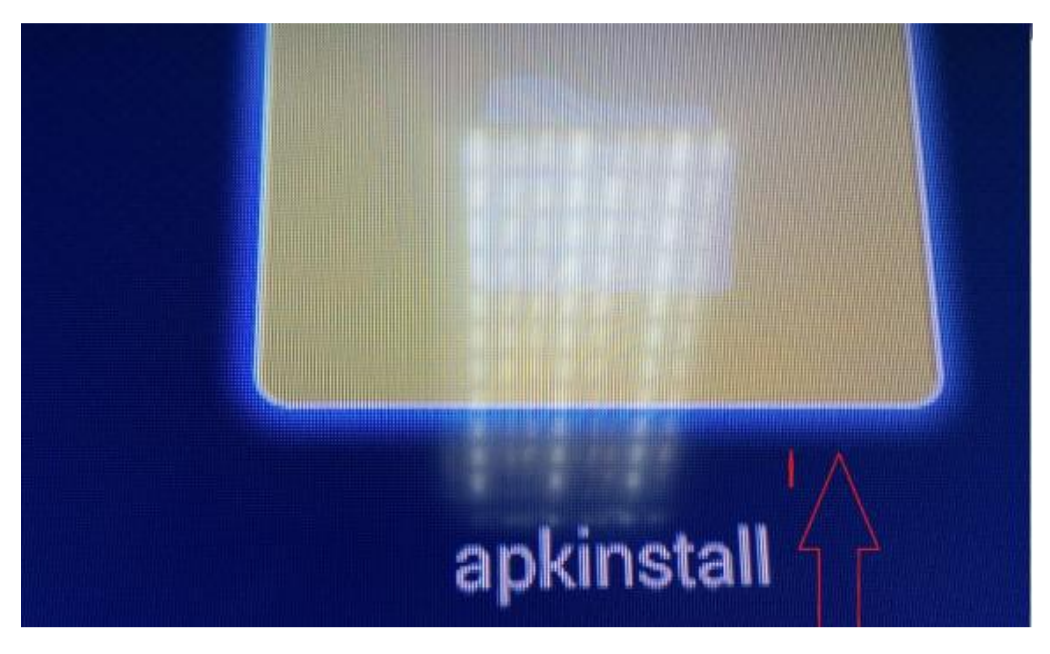

- Bước 6: Chọn vào folder Sytem

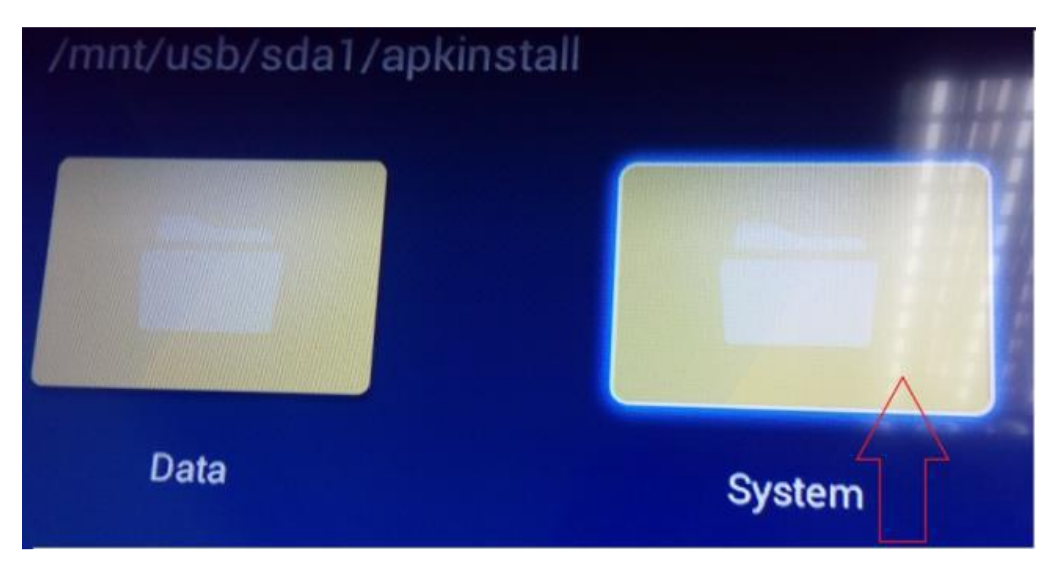

- **Bước 7:** Bấm vào từng **apk** cài lần lượt từ 1 đến 7 để cài đặt ứng dụng.

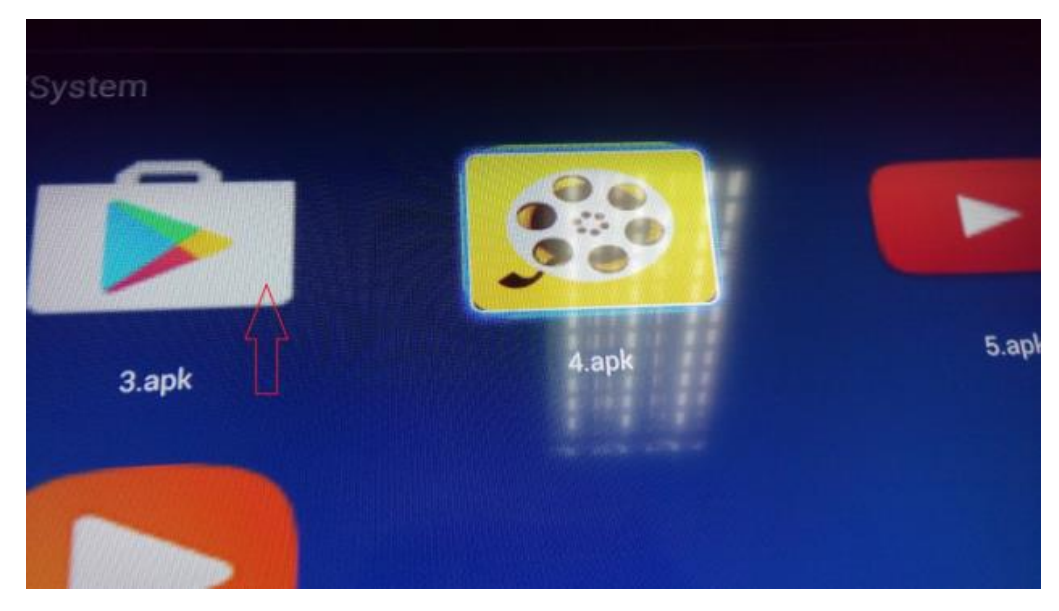

- Bước 8: Khi bấm vào từng icon ứng dụng .apk sẽ hiện lên bảng rồi bấm vào cài đặt

| đọc cấu hình dịch vụ của Google                                                                                                    |                                             |
|----------------------------------------------------------------------------------------------------|---------------------------------------------|
| sử dụng tài khoán trên thiết bị                                                                                                    |                                             |
| thêm hoặc xóa tài khoản                                                                                                    |                                             |
| tim tài khoản trên thiết bị                                                                                                    |                                             |
|                                                                                                    |                                             |
| EXPLANATION                                                                                                    |                                             |
| kết nối và ngất kết nối Wi-Fi                                                                                                    |                                             |
| nhận dữ liệu từ Internet                                                                                                    |                                             |
| dnhậu ruh cắb màuđ gah gự                                                                                                    |                                             |
| thay đối kết nối mạng                                                                                                    |                                             |
| xem kết nối mạng                                                                                                    |                                             |
| xem két női WiFi                                                                                                    |                                             |
| ດ ແມ່ລີກາ ອາດ່າງ ແມກຢາ                                                                                                    |                                             |
| night door torg                                                                                                    |                                             |
| utinu auto anno constan an a                                                                                                    |                                             |
| 🛫 sựa đối cài đặt hệ thống                                                                                                    |                                             |
|                                                                                                    | Chidit                                      |
| Huly                                                                                                    |                                             |
| Contraction of the second second second second second second second second second second second second second s                                                                                                    |                                             |
|                                                                                                    |                                             |
| The subscription of the local division of the local division of th |                                             |
| ADTTI 9                                                                                                    | -                                           |
| ARTIV                                                                                                    |                                             |
|                                                                                                    | 그 그는 것 같은 것 같은 것 같은 것 같은 것 같은 것 같은 것 같은 것 같 |
| FPT Play                                                                                                    |                                             |
|                                                                                                    |                                             |
|                                                                                                    |                                             |
|                                                                                                    |                                             |
| lang cài đặt                                                                                                    |                                             |
|                                                                                                    |                                             |
|                                                                                                    |                                             |
|                                                                                                    |                                             |
|                                                                                                    |                                             |
|                                                                                                    |                                             |
|                                                                                                    |                                             |
|                                                                                                    |                                             |
|                                                                                                    |                                             |
|                                                                                                    |                                             |
|                                                                                                    |                                             |
|                                                                                                    |                                             |
|                                                                                                    |                                             |
|                                                                                                    |                                             |
|                                                                                                    |                                             |
|                                                                                                    |                                             |
|                                                                                                    |                                             |
|                                                                                                    |                                             |

Bước 9: Khi đã cài hoàn tất bấm vào từ xong rồi tiếp tục cài lần lượt cho những icon ứng dụng .apk còn lại (Xem hình).

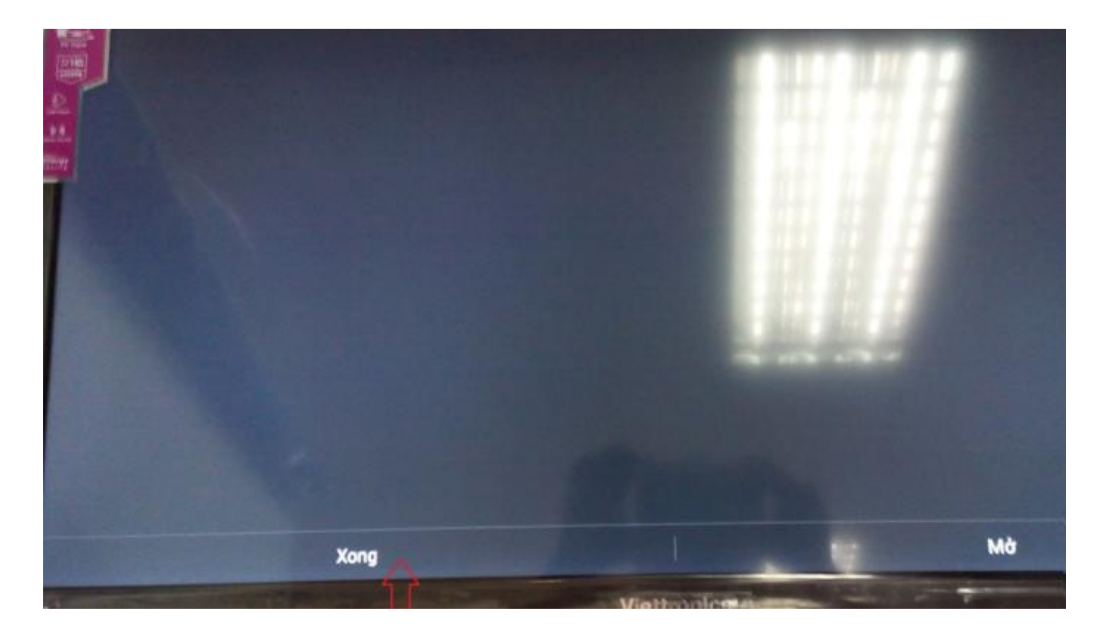

- **Bước 10:** Sau khi cài hết ứng dụng từ 1 đến 7 là hoàn thành xong cài đặt ứng dụng cho Tivi Smart.

HÊT